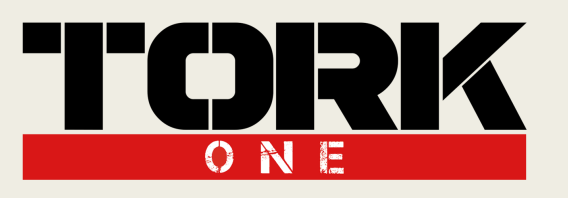

# Think Higher, Go Faster! MANUAL DO USUÁRIO

## Novo Aplicativo Tork One 2021

| I.    | Primeiras Impressões     | 2 |
|-------|--------------------------|---|
| II.   | Menu de Navegação        | 3 |
| III.  | Pareamento Gas Pedal     | 4 |
| IV.   | Pareamento Piggyback     | 5 |
| V.    | Configurações Gerais     | 6 |
| VI.   | Função "Meu Setup"       | 7 |
| VII.  | Configuração "Sync Chip" | 8 |
| VIII. | Menu Interativo          | 9 |

#### Dicas de Uso 10 IX.

Think Higher, Go Faster!

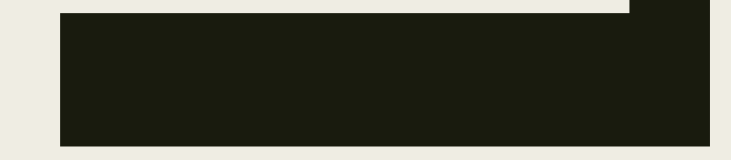

1

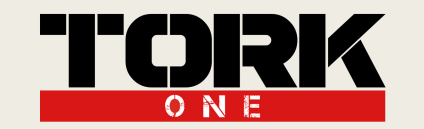

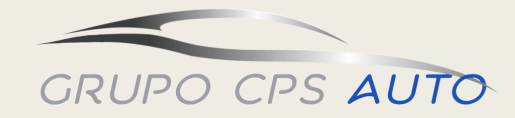

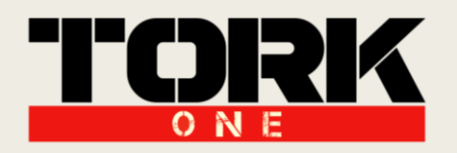

#### I. Primeiras Impressões:

Abrindo pela **primeira** vez, o aplicativo **requisitará** o acesso à **localização** do celular.

Para usuários de **Android** é necessário **permitir** manualmente, para **IOS** a permissão já é **fixa**.

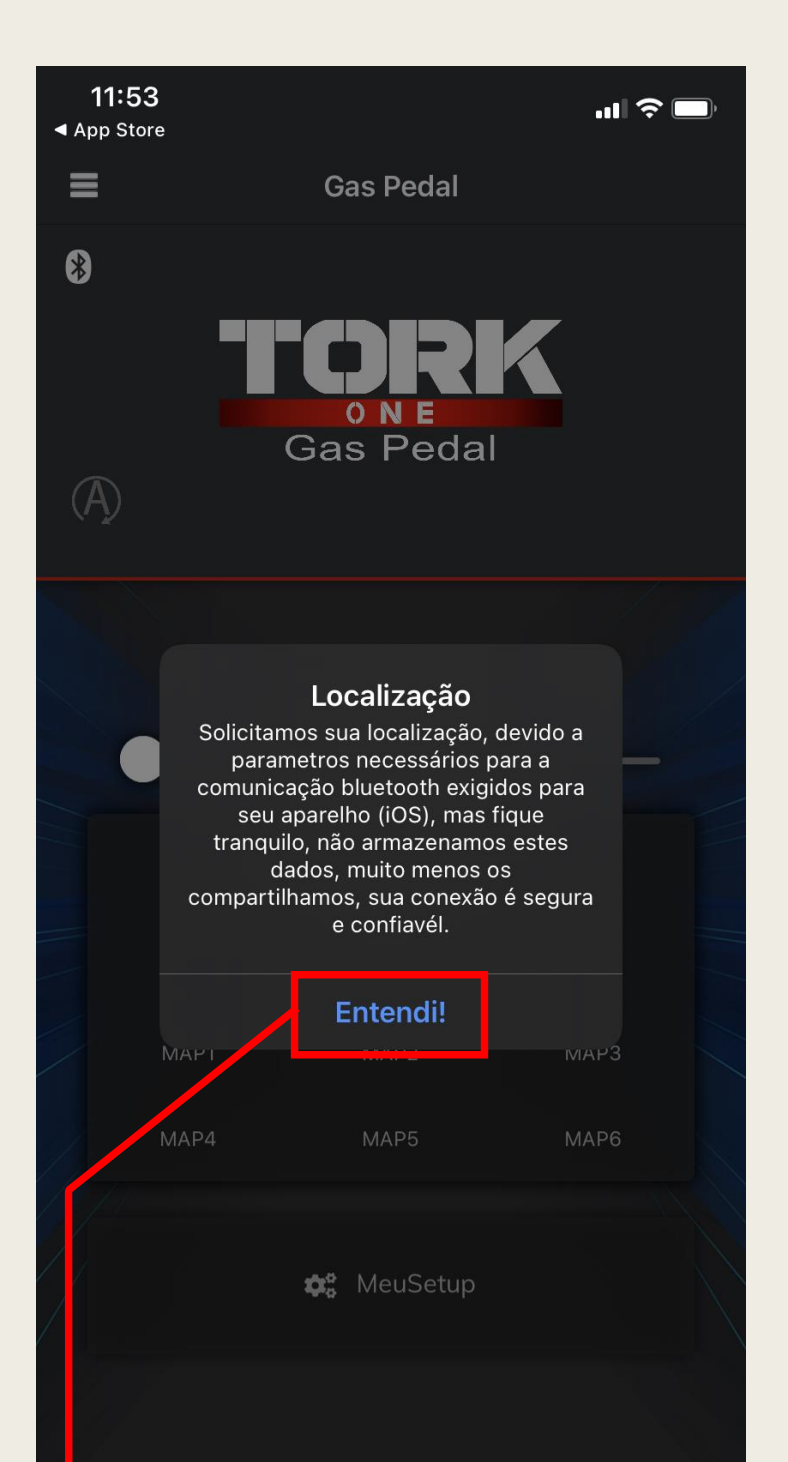

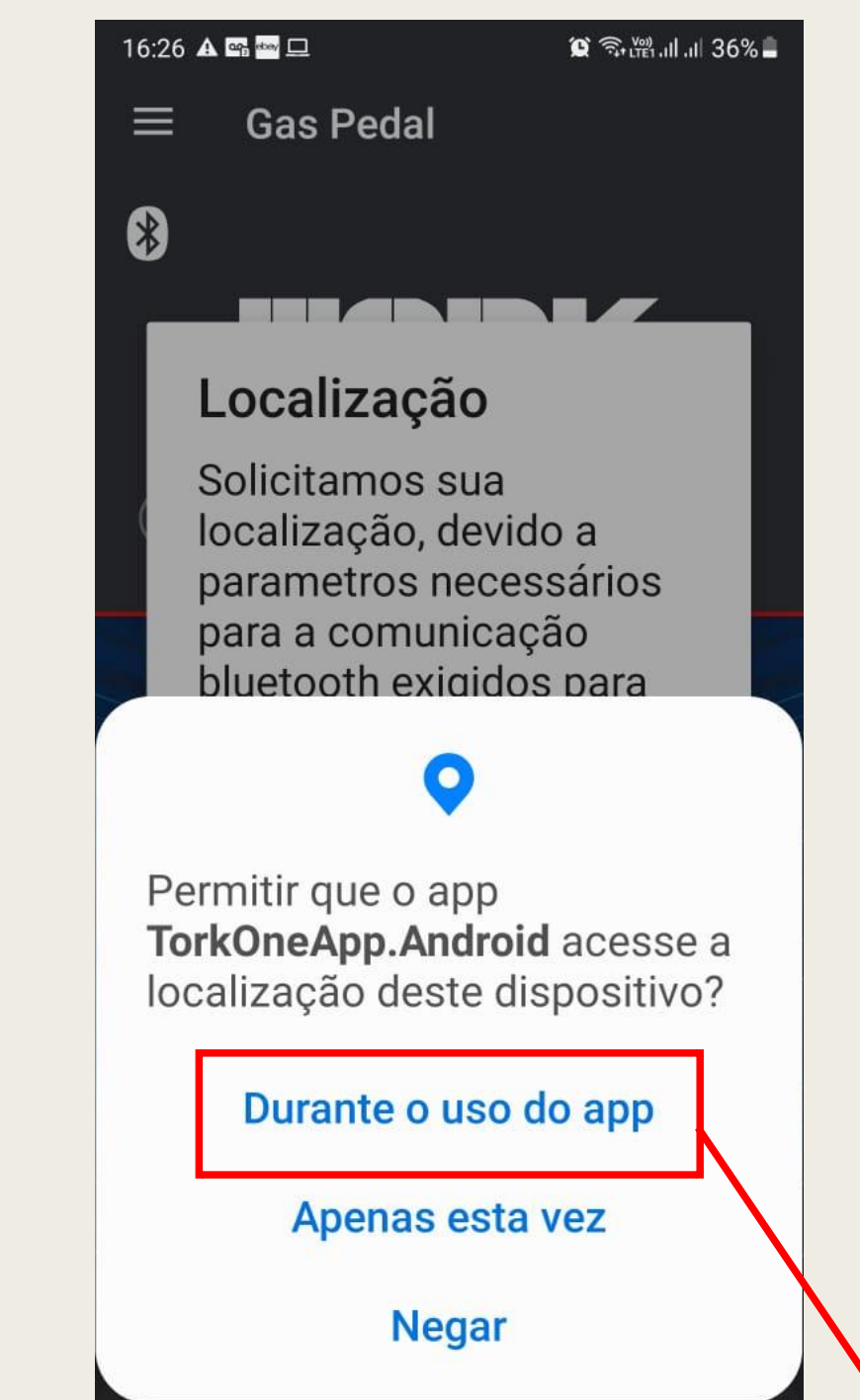

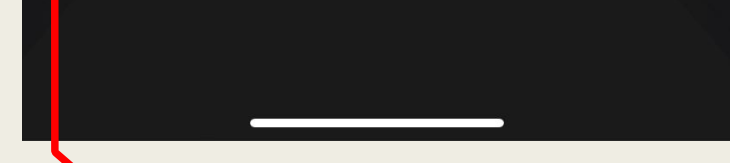

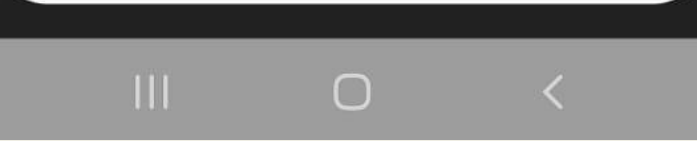

# **IOS:** Basta clicar na caixa de diálogo "Entendi!"!

ANDROID: Permitindo o acesso à localização Durante o uso do App já funciona normalmente!

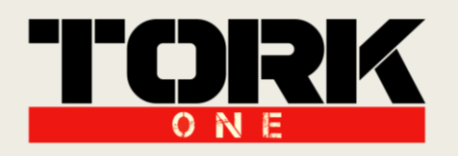

### II. Menu de Navegação:

Para acessar o **Menu de Navegação**, basta clicar no **ícone** de **abertura** do Menu de Navegação. Após aberto, escolha se deseja acessar o **Gas Pedal**, o **Piggyback** ou o **Menu de Configurações**.

#### Clique para abrir o Menu de Navegação.

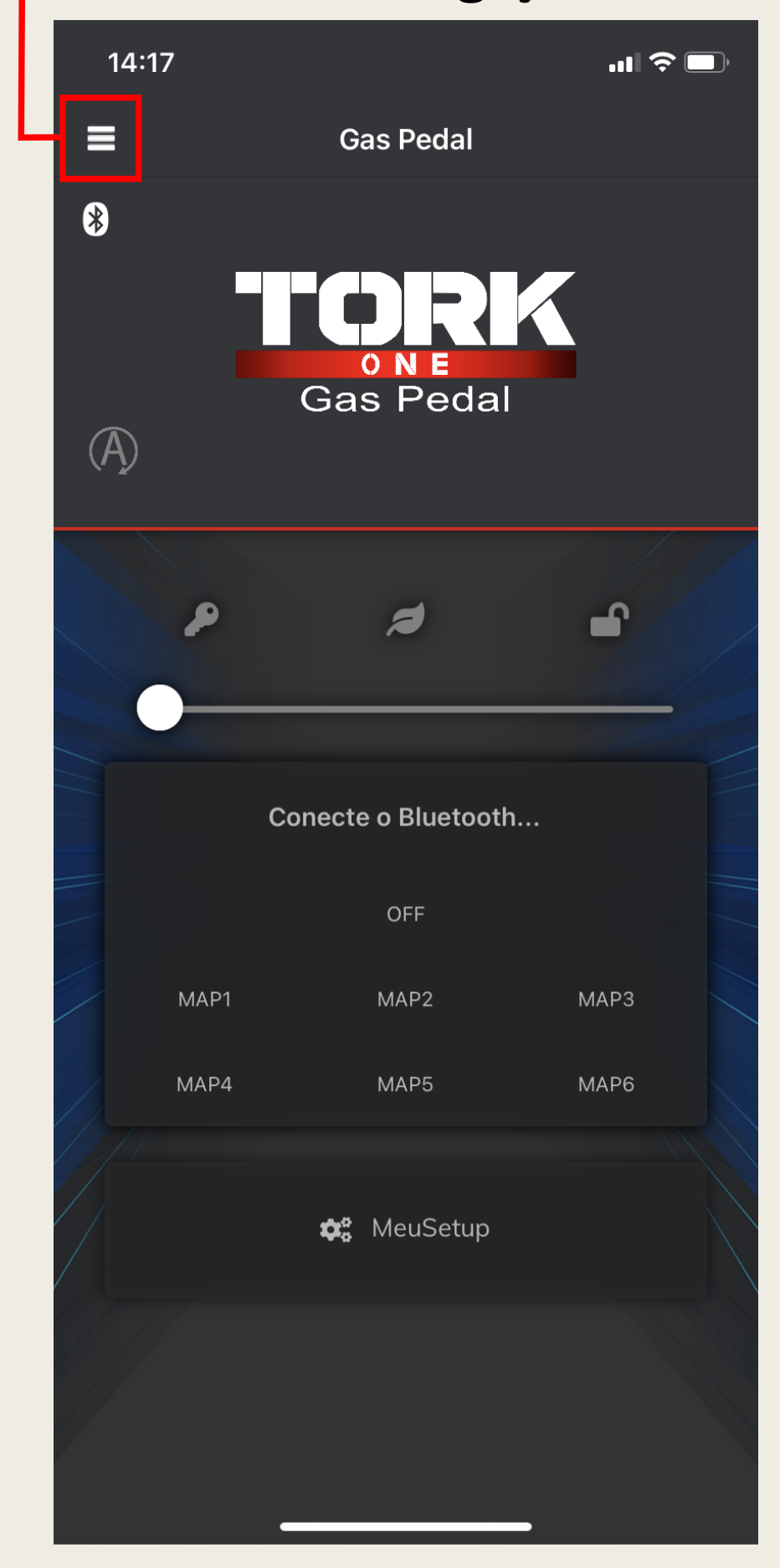

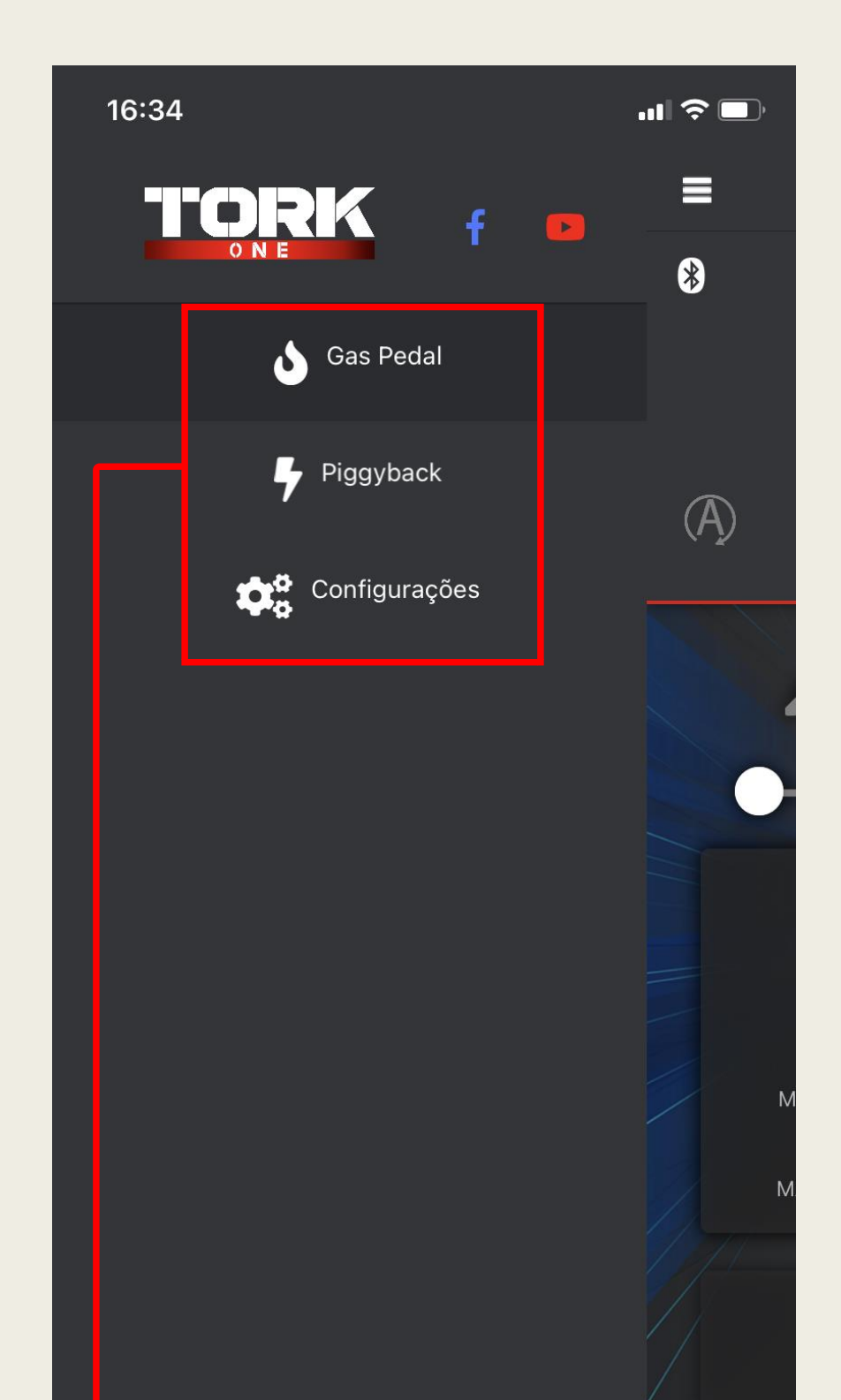

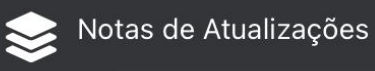

Escolha se deseja acessar o Gas Pedal, Piggyback, ou entrar no Menu de Configurações

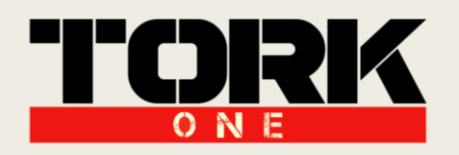

#### III. Pareamento Gas Pedal:

Para se conectar ao **Gas Pedal** é bem simples: Com a tela de utilização do Gas Pedal aberta, clique no **símbolo** do **Bluetooth** no canto superior esquerdo. O aplicativo identificará e mostrará o **Gas Pedal Tork One** que estiver ligado em seu alcance, **selecione-o** para fazer o pareamento.

| 14:17               | 14:17                                    | 14:17            |
|---------------------|------------------------------------------|------------------|
| Gas Pedal           | <b>〈</b> Back Bluetooth Connect GasPedal | 🚍 Gas Pedal      |
| 8                   | Search Devices                           | 8                |
| ONE<br>Gas Pedal    | G PEDAL B                                | ONE<br>Gas Pedal |
| <b>۹</b>            |                                          |                  |
| Conecte o Bluetooth |                                          | TRIP             |
| OFF                 |                                          | OFF              |
| MAP1 MAP2 MAP3      |                                          | МАР1 МАР2 МАР3   |
| MAP4 MAP5 MAP6      |                                          | MAP4 MAP5 MAP6   |
| 🎝 MeuSetup          |                                          | 🎝 MeuSetup       |

Clique no SímboloSelecione oBluetooth para opara fazer oAplicativo iniciar acom o seuvarredura de dispositivos.Gas Pedal

Selecione o **G PEDAL B** para fazer o pareamento com o seu **Gas Pedal Tork One.**  Quando conectado, o Símbolo Bluetooth ficará Azul. Para navegar entre os

- mapas utilize os **Botões**
- Centrais ou a Barra

Seletora.

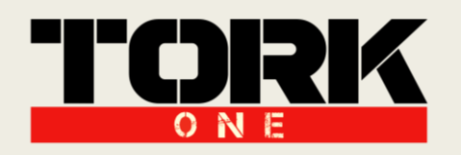

### IV. Pareamento Piggyback:

Para se conectar ao **Piggyback** é bem simples: Com a tela de utilização do Piggyback aberta, **clique** no **símbolo** do **Bluetooth** no canto superior esquerdo. O aplicativo identificará e mostrará o **Piggyback Tork One** que estiver ligado em seu alcance, **selecione-o** para fazer o pareamento.

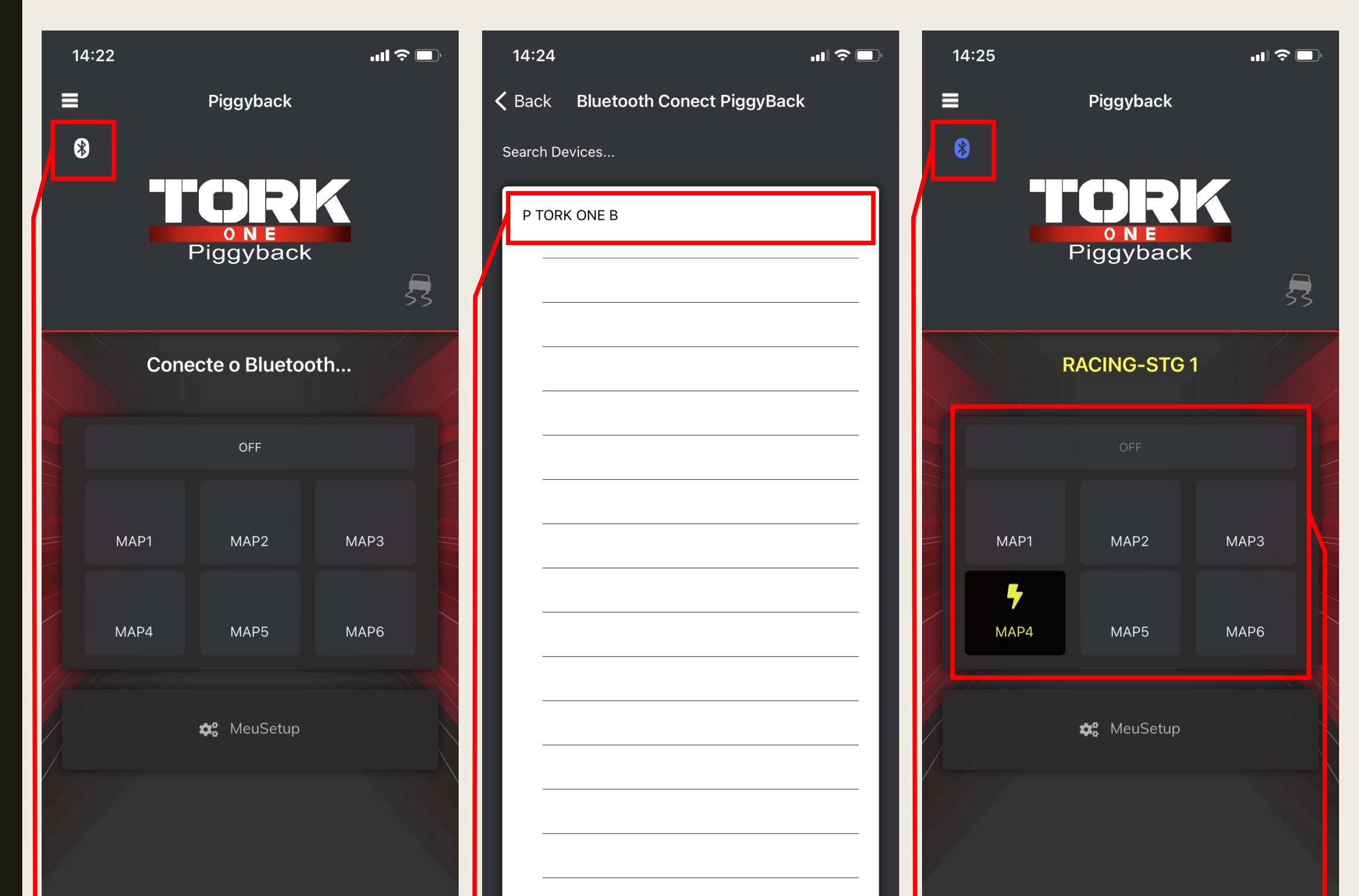

Clique no SímboloSelectionBluetooth para oparaAplicativo iniciar aparevarredura de dispositivos.Piggo

Selecione o P TORK ONE B para fazer o pareamento com o seu Piggyback Tork One. Quando conectado, o Símbolo Bluetooth ficará Azul. Para navegar entre os mapas utilize os Botões Centrais.

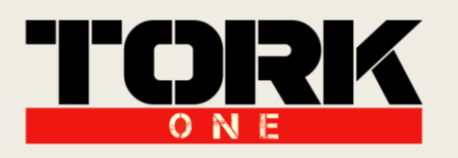

## V. Configurações Gerais:

Acessando o Menu de Configurações, configure suas preferências:

- <u>Preferências de Inicialização</u>: Escolha em qual tela o aplicativo **iniciará** (Gas Pedal ou Piggyback);

- <u>Gas Pedal</u>: Deixar pedal original ao conectar (todo pareamento colocará o Gas Pedal no Mapa OFF); Auto Conexão (o aplicativo conecta-se automaticamente com o último Gas Pedal pareado);

- <u>Piggyback</u>: Auto Conexão (o aplicativo conecta-se **automaticamente** com o **último** Piggyback **pareado**);

| 14:26<br><b>=</b>                              | <b></b> I 奈 ■<br>Configurações | – Selecione qual tela o aplicativo <b>iniciará</b><br>( <b>Gas Pedal</b> ou <b>Piggyback</b> ). |
|------------------------------------------------|--------------------------------|-------------------------------------------------------------------------------------------------|
| <b>Preferencias de Inic</b><br>Iniciar na tela | ialização                      |                                                                                                 |
| Gas Pedal                                      | Piggyback                      | <b>Toda</b> vez que fizer o pareamento,                                                         |
| Gas Pedal                                      |                                | automaticamente o Gas Pedal entrará no<br>Mapa OFF.                                             |
| Deixar pedal origi                             | nal ao conectar.               |                                                                                                 |
| Auto Conexão                                   |                                | O aplicativo conectará <b>automaticamente</b>                                                   |
| Piggyback                                      |                                | com o <b>último</b> Gas Pedal pareado.                                                          |
| Auto Conexão                                   |                                |                                                                                                 |

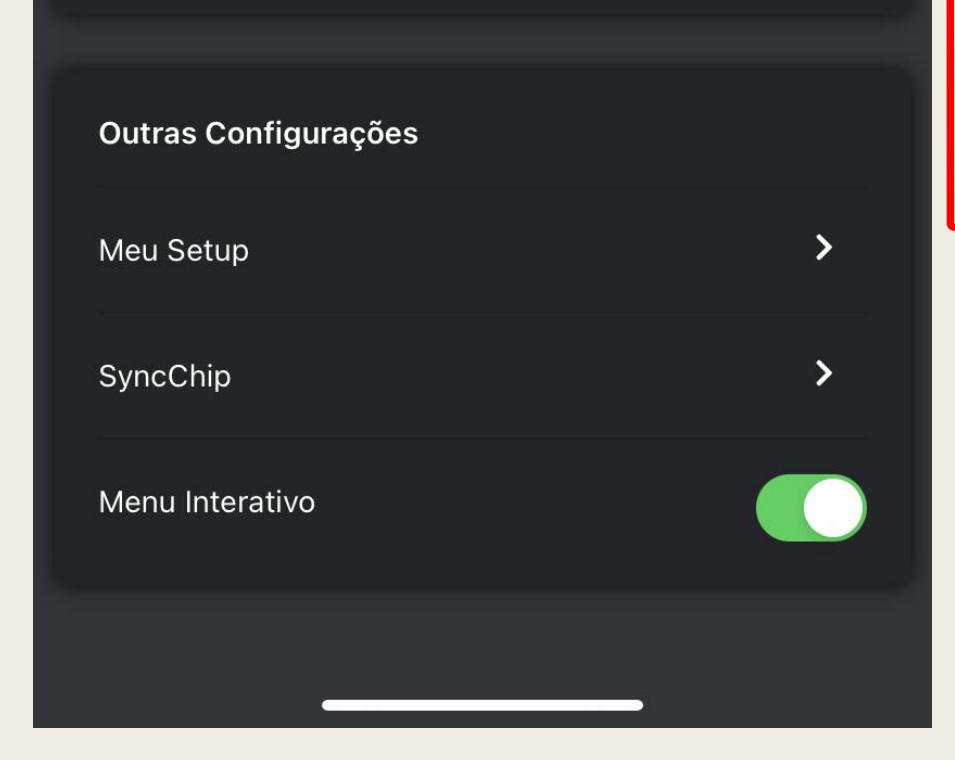

## O aplicativo conectará **automaticamente** com o **último** Piggyback pareado.

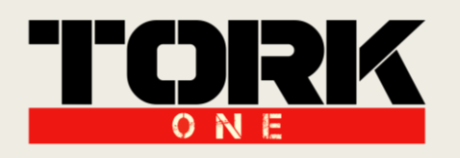

#### VI. Função "Meu Setup":

No menu de **Outras Configurações**, é possível acessar a Função "**Meu Setup**". A Função "Meu Setup" é indicada para acionar uma combinação **personalizada** entre o **Gas Pedal** e o **Piggyback** através de um **único** botão, essa configuração é estabelecida **previamente** pelo Menu de Configurações específica do "Meu Setup".

| 14:27 III <a> ■   ✓ Back Configurações MeuSetup</a>                                                                                                    | Escolha qual acionado ao ap                 | mapa do<br>pertar o bot | <b>Gas Peda</b> l<br>tão "Meu Se <sup>-</sup>  | l será<br>tup". |
|----------------------------------------------------------------------------------------------------|---------------------------------------------|-------------------------|------------------------------------------------|-----------------|
| O 'MeuSetup' é uma ferramenta criada para facilitar o<br>acionamento de uma combinação personalizada entre o<br>GasPedal e o Piggyback.<br>Primeiro, selecione qual mapa do GasPedal irá<br>ser acionado<br>Map3 | Escolha qual<br>acionado ao ap              | mapa do<br>pertar o bot | o <b>Piggyback</b><br>tão "Meu Se <sup>-</sup> | será<br>tup".   |
|                                                                                                    |                                             | 14:25                   |                                                |                 |
| Agora, selecione qual mapa do PiggyBack irá<br>ser acionado                                                                                                    |                                             | ≡                       | Piggyback                                      |                 |
| Map4<br>Salvar                                                                                                    | Salve a sua<br>combinação<br>personalizada. | *                       | ONE<br>Piggyback                               | 53              |
|                                                                                                    |                                             |                         | RACING-STG 1                                   |                 |
|                                                                                                    |                                             |                         | OFF                                            |                 |
|                                                                                                    |                                             | MAP1                    | MAP2 N                                         | ЛАРЗ            |

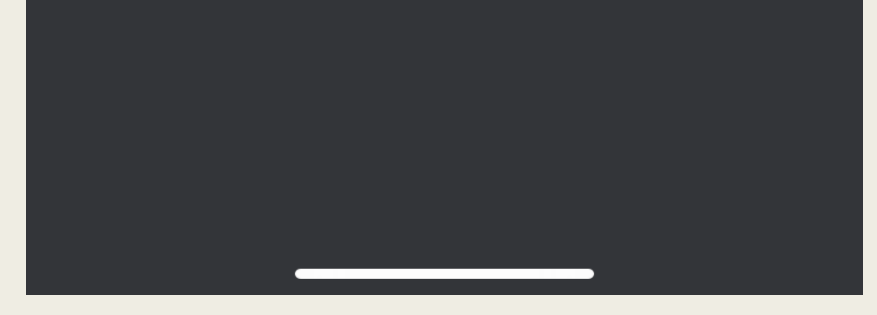

Botão acionador da Função "Meu Setup". Esse botão pode ser encontrado tanto na tela de pareamento do Gas Pedal quanto do Piggyback.

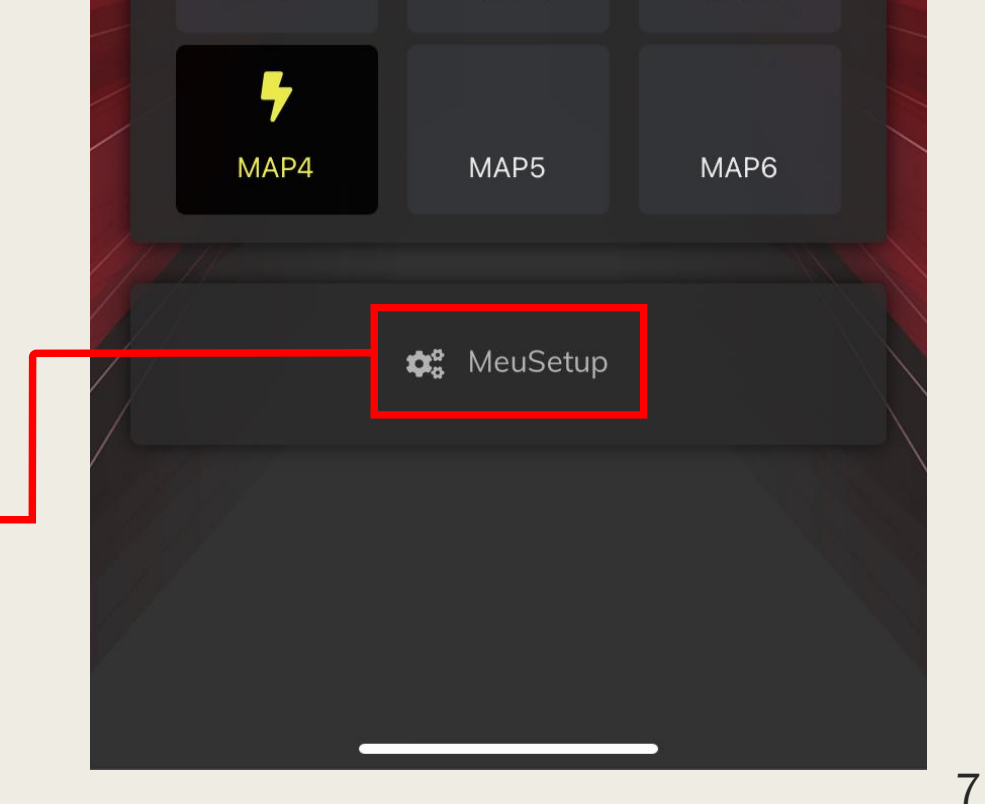

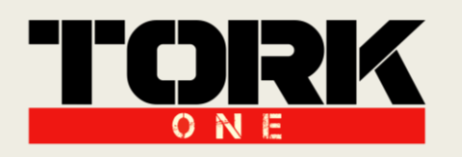

### VII. Configurações "Sync Chip":

No menu de **Outras Configurações**, é possível acessar a Função "Sync Chip". A Função "Sync Chip" é indicada para criar uma correlação personalizada entre um mapa do **Gas Pedal** e outro do **Piggyback** (ou vice-versa). Essa configuração é estabelecida previamente pelo Menu de Configurações específica do "Sync Chip".

| 14:30                         |                                      | .⊪ 奈 🔲            |
|-------------------------------|--------------------------------------|-------------------|
| <b>〈</b> Back                 | SyncChip Configura                   | tion              |
| Habilitar Syn                 | cChip                                |                   |
| Quando Selec<br>o mapa Y de F | ionar mapa X do Gas Ped<br>Piggyback | al, acione também |
| GasPeda                       | Acionar Mapa ->                      | PiggyBack         |
| MAP OFF                       | Acionar                              | 0                 |
| MAP 1                         | Acionar                              | 1                 |
| MAP 2                         | Acionar                              | 2                 |
| MAP 3                         | Acionar                              | 3                 |
| MAP 4                         | Acionar                              | 4                 |
| MAP 5                         | Acionar                              | 5                 |
| MAP 6                         | Acionar                              | 6                 |
| Eco Mode                      | e Acionar                            | 0                 |
|                               |                                      |                   |

Quando Selecionar mapa X do Piggyback, acione também o mapa Y do Gas Pedal

| PiggyBack | Acionar Mapa -> | GasPedal |
|-----------|-----------------|----------|
| MAP OFF   | Acionar         | 0        |

 Tabela de Correlação sendo ativada pelo mapa do Gas Pedal.

Escolha **qual** mapa do **Piggyback** será acionado quando selecionar determinado mapa do Gas Pedal.

| 14:30         |                  | <b>'II S D</b> |
|---------------|------------------|----------------|
| <b>く</b> Back | SyncChip Configu | uration        |
| Habilitar Syn | cChip            |                |
| MAP 2         | Acionar          | 2              |
| MAP 3         | Acionar          | 3              |
| MAP 4         | Acionar          | 4              |
| MAP 5         | Acionar          | 5              |
| MAP 6         | Acionar          | 6              |
| Eco Mode      | e Acionar        | 0              |

Quando Selecionar mapa X do Piggyback, acione também o mapa Y do Gas Pedal

| MAP 1 | Acionar | 1 |
|-------|---------|---|
| MAP 2 | Acionar | 2 |
| MAP 3 | Acionar | 3 |
|       |         |   |

Tabela de **Correlação** sendo **ativada** pelo mapa do **Piggyback**. Escolha **qual** mapa do **Gas Pedal** será acionado quando selecionar determinado mapa do Piggyback.

| PiggyBack | Acionar Mapa -> | GasPedal |
|-----------|-----------------|----------|
| MAP OFF   | Acionar         | 0        |
| MAP 1     | Acionar         | 1        |
| MAP 2     | Acionar         | 2        |
| MAP 3     | Acionar         | 3        |
| MAP 4     | Acionar         | 4        |
| MAP 5     | Acionar         | 5        |
| MAP 6     | Acionar         | 6        |
|           |                 |          |
|           |                 | _        |

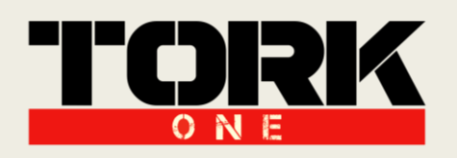

#### VIII. Menu Interativo:

O Menu Interativo possibilita a rápida identificação do mapa que está sendo usado tanto no Gas Pedal como também no Piggyback.

Essa identificação se dá pela cor presente no ícone de navegação entre os equipamentos.

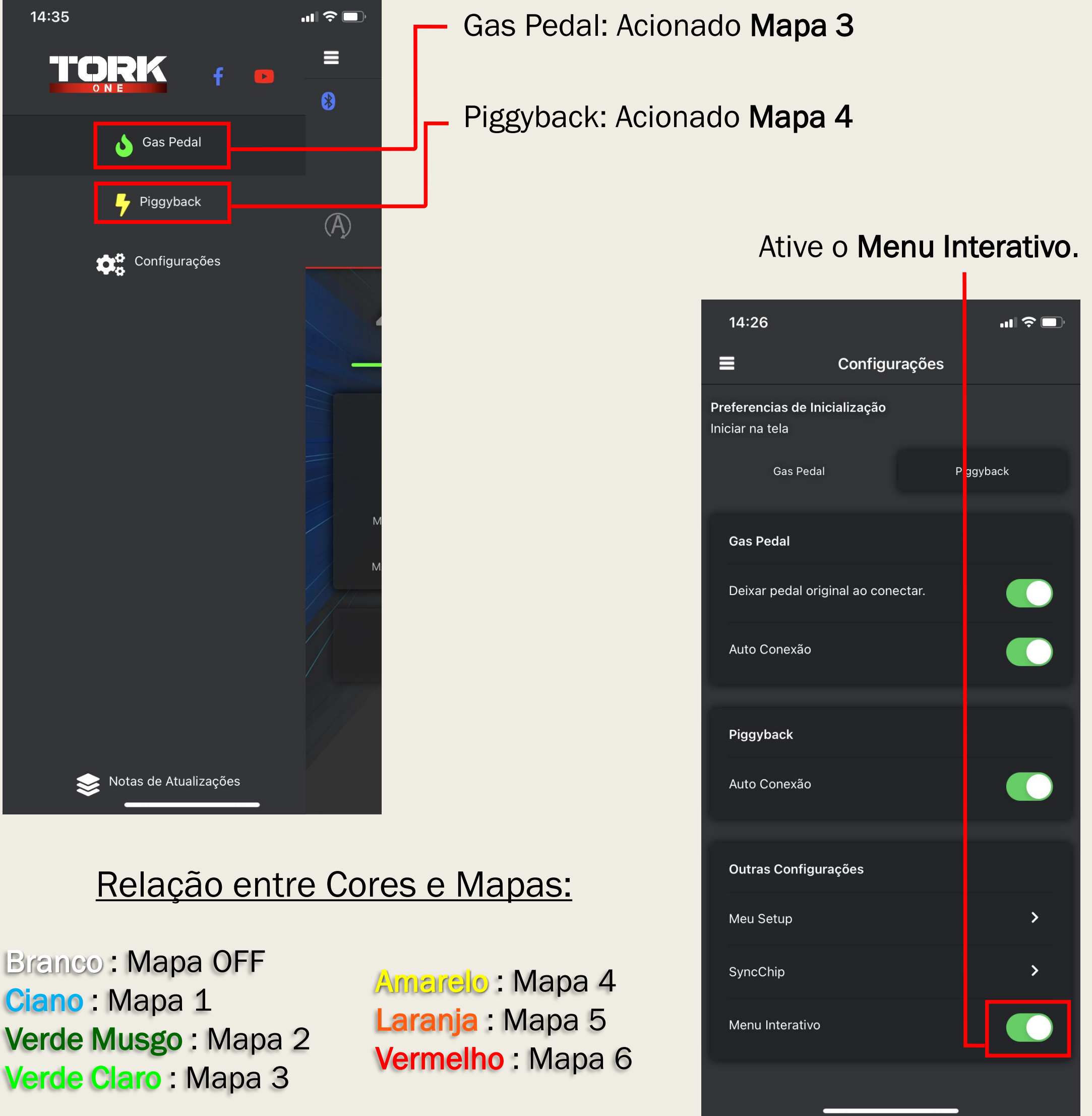

Ciano: Mapa 1 Verde Musgo: Mapa 2 Verde Claro: Mapa 3

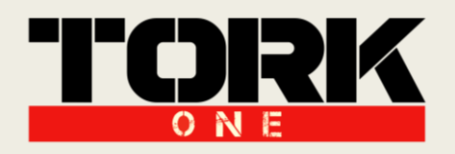

#### IX. Dicas de Uso:

Meu Setup: Utilize para a combinação mais otimizada para seu carro.

**Sync Chip:** Utilize para aplicar **diversas** combinações entre os mapas do Gas Pedal e do Piggyback de acordo com as **situações** de uso em seu **cotidiano** (Rodovia, Cidade, Trânsito, Arrancada, etc.)

Auto Conexão: Utilize a Auto Conexão para facilitar a sua conexão Bluetooth.

Em casos de **dúvidas** ou necessidade de **Suporte Técnico**, entre em contato com as **centrais de atendimento** para ser atendido!

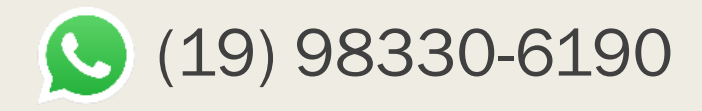

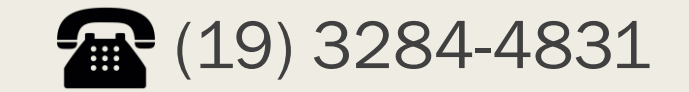

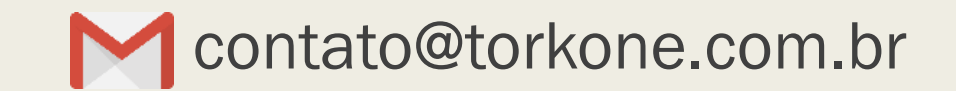

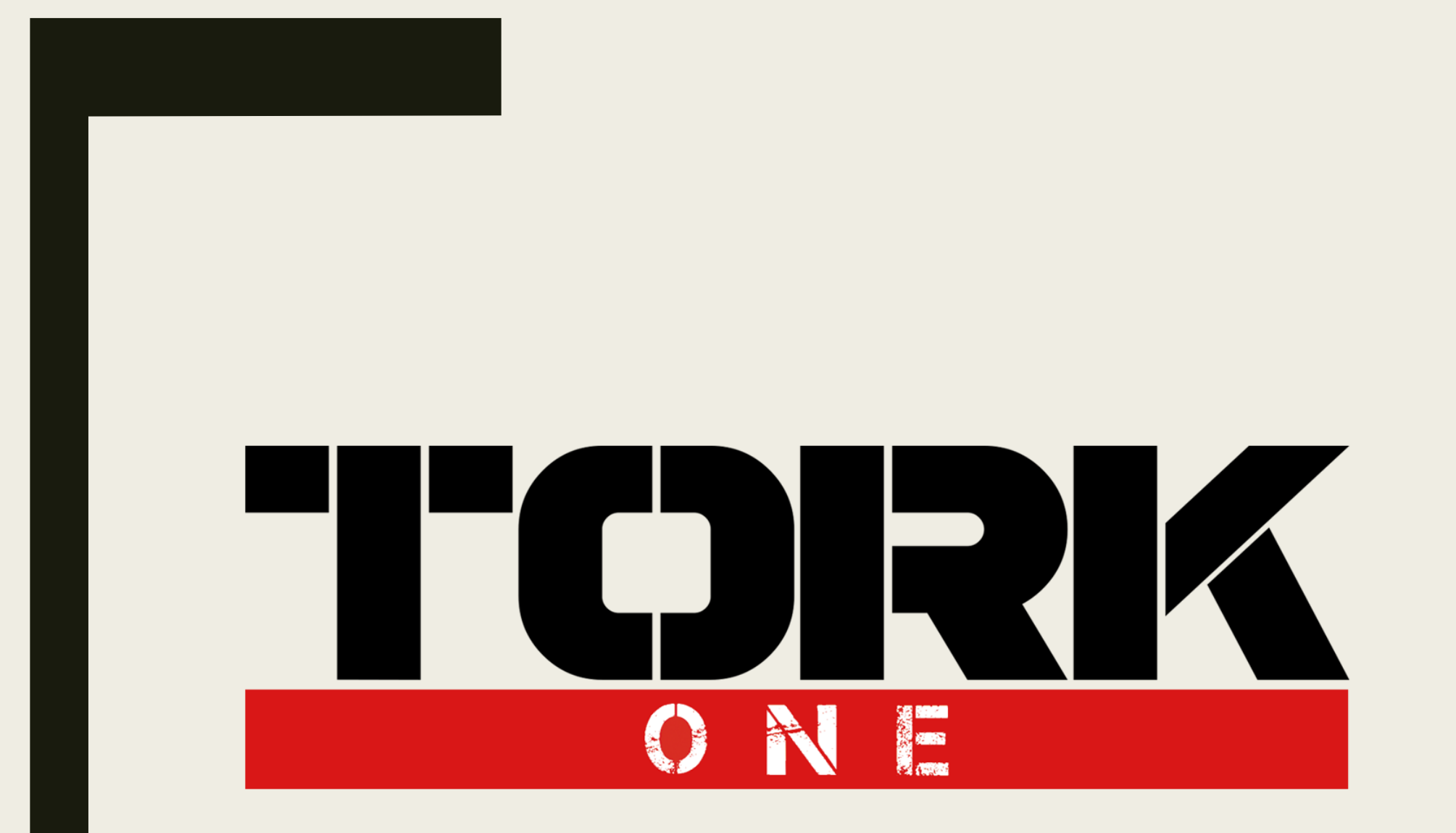

Think Higher, Go Faster!

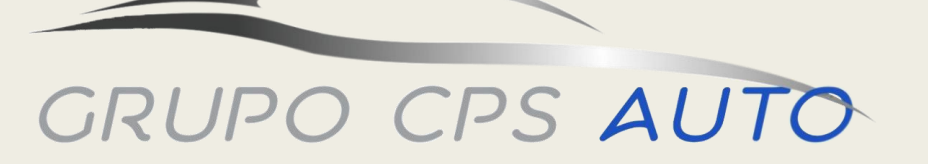

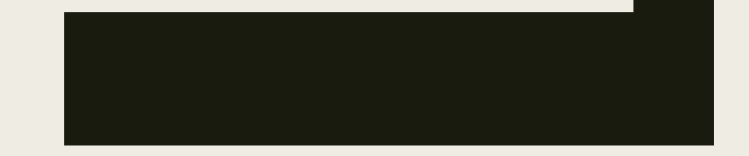